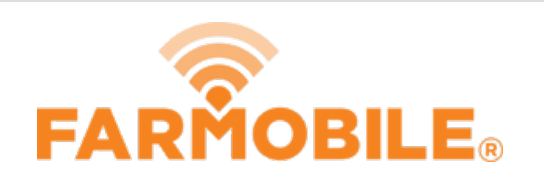

# **EFR Views - Sort EFR List**

Sort the list of EFRs to quickly organize and locate the EFR data you need.

Written By: Support

| Ř             | < Grower -                                                                                                    |
|---------------|----------------------------------------------------------------------------------------------------|
| ∿ Dashboard   | 🛱 Fields 🔶 EFRs Export                                                                                                    |
| 4 Machines    | 2019 ¥ ∓ Q                                                                                                    |
| 🕻 Fields      | All / Plant                                                                                                    |
| Dotes         | Planting EFRs 34                                                                                                    |
|               | Corn22 EFRs   1,518.18 acMissing Seed Variety22 EFRsSoybeans12 EFRs   1,276.72 acMissing Seed Variety3 EFRsGH2478L Brand3 EFRsGH2847L Brand3 EFRsGH3216L Brand7 EFRs                                                                                                    |
| How-To Guides | GH3455L Brand 2 EFRs   GH3980L Brand 4 EFrs   GH3980L Brand 4 EFrs   Farm A F   Field 1 F   Worked Farm Name   Worked F   Avg Pop Date   Worked Percent Complete   More De Field 3   Field 3 Crop Type   Worked Sont ORDER   More De Sont ORDER   More De Avg Population   Field 3 Crop Type   Sont ORDER Sont ORDER   More De Avg Population   Field 4 Avg Population   More De Sont ORDER   More De Avg Applied Rate - Bin 1: 172.97 Ib/ac   Worked Arcress 69.73 ac More De |

## Step 1 — Navigate to Fields

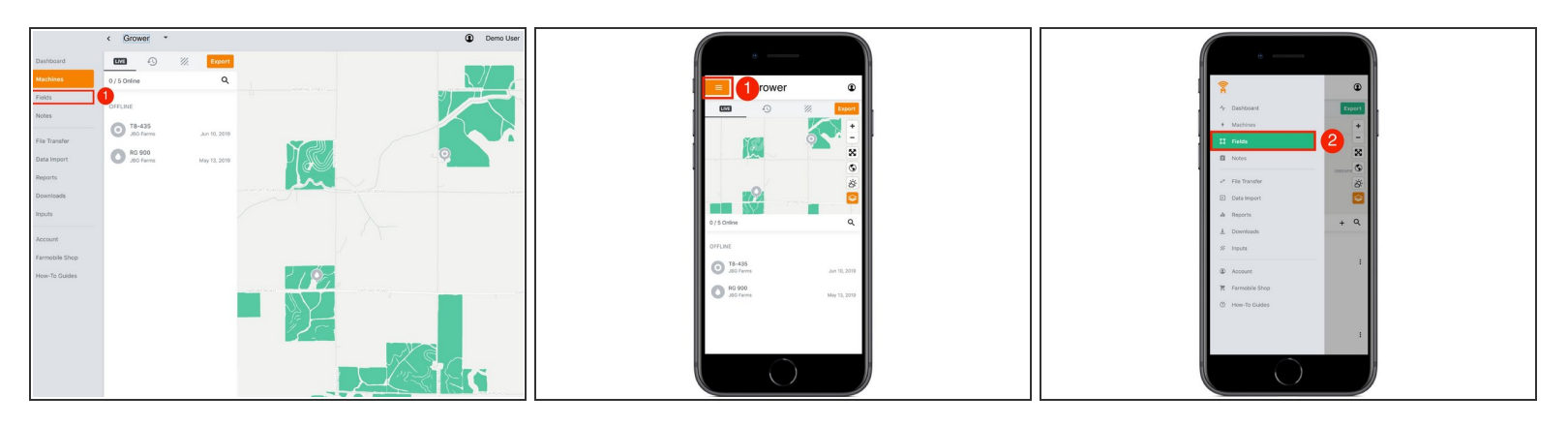

● Select 'Fields' in the Farmobile DataEngine<sup>™</sup> platform menu to navigate to your fields.

#### Step 2 — Select the EFRs Tab

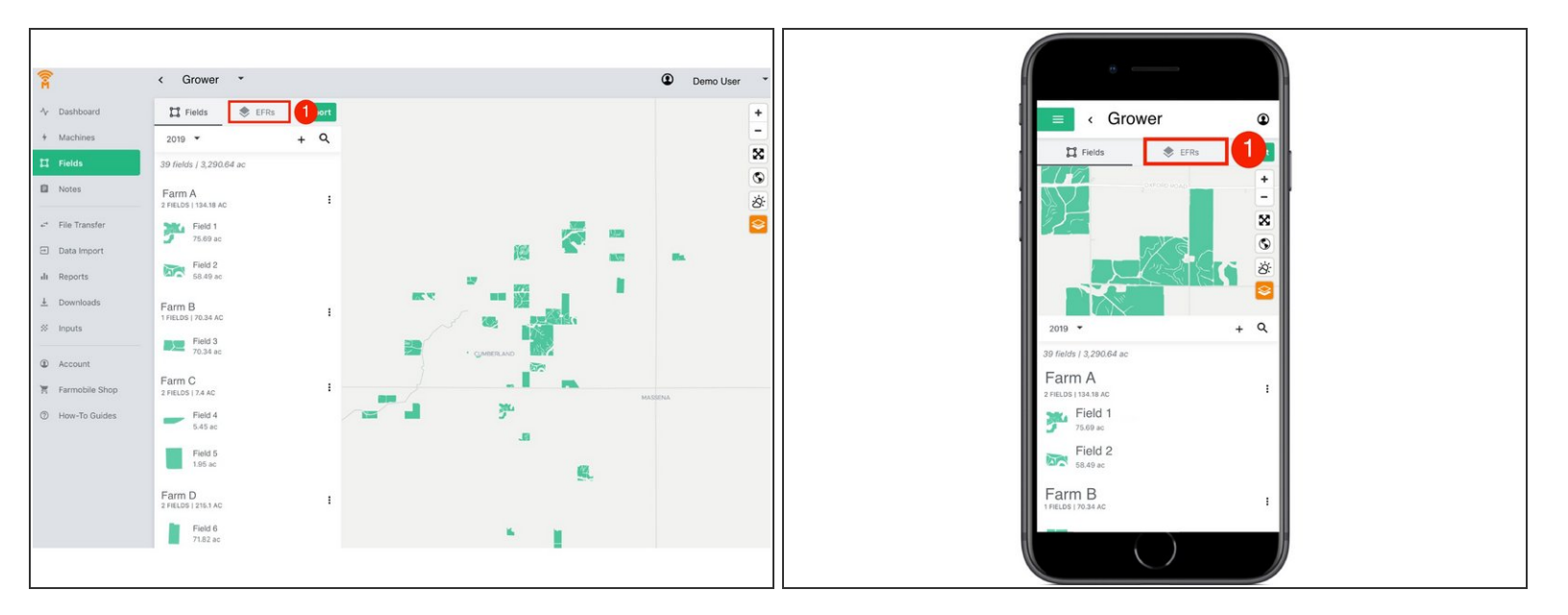

• Select the 'EFRs' tab to view and interact with you EFR data.

(i) When the 'Fields' tab is selected the left menu is populated with the list of your Farms and Fields.

## Step 3 — Select an Activity

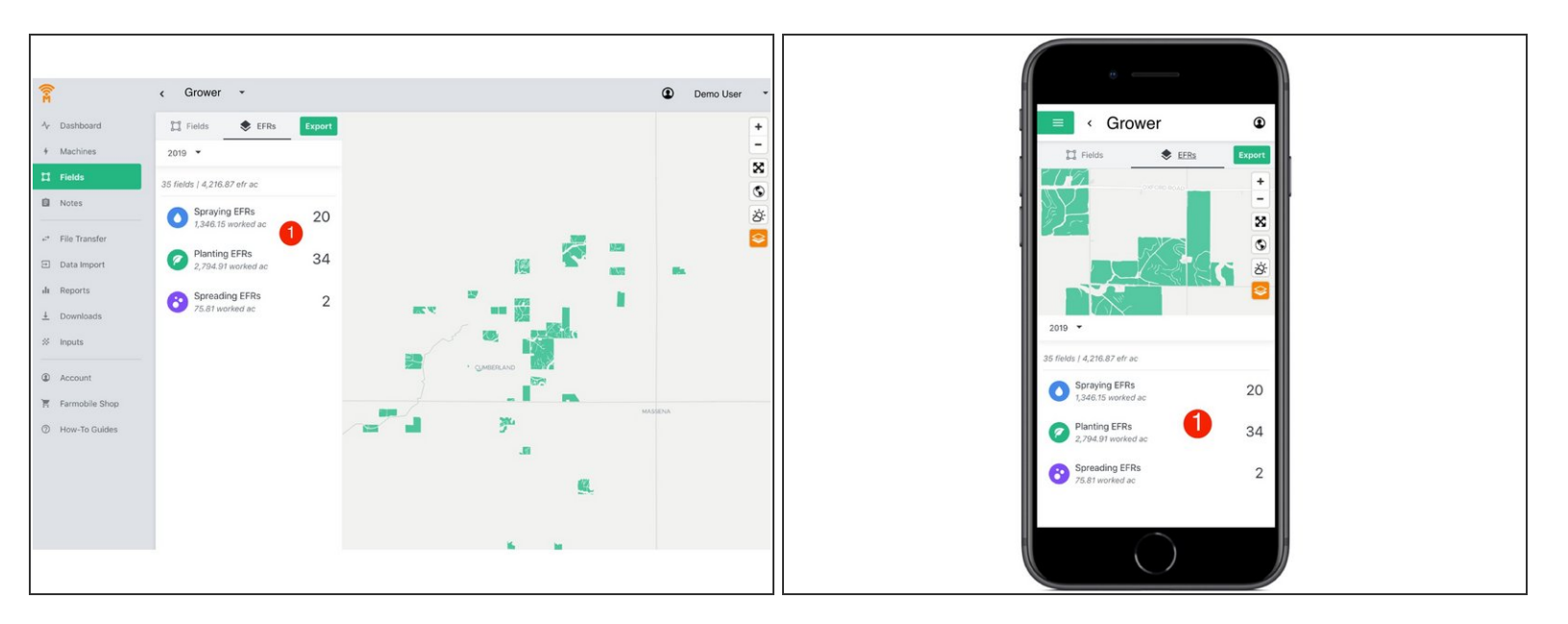

- Select an Activity Tile to view the list of EFRs for that activity and enable the sort EFR tool.
- Supported activities include: <u>Tillage</u>, <u>Planting</u>, <u>Spraying</u>, <u>Spreading</u>, <u>Harvest</u>, and <u>Forage</u> <u>Harvesting</u>.

## Step 4 — Sort the EFR List

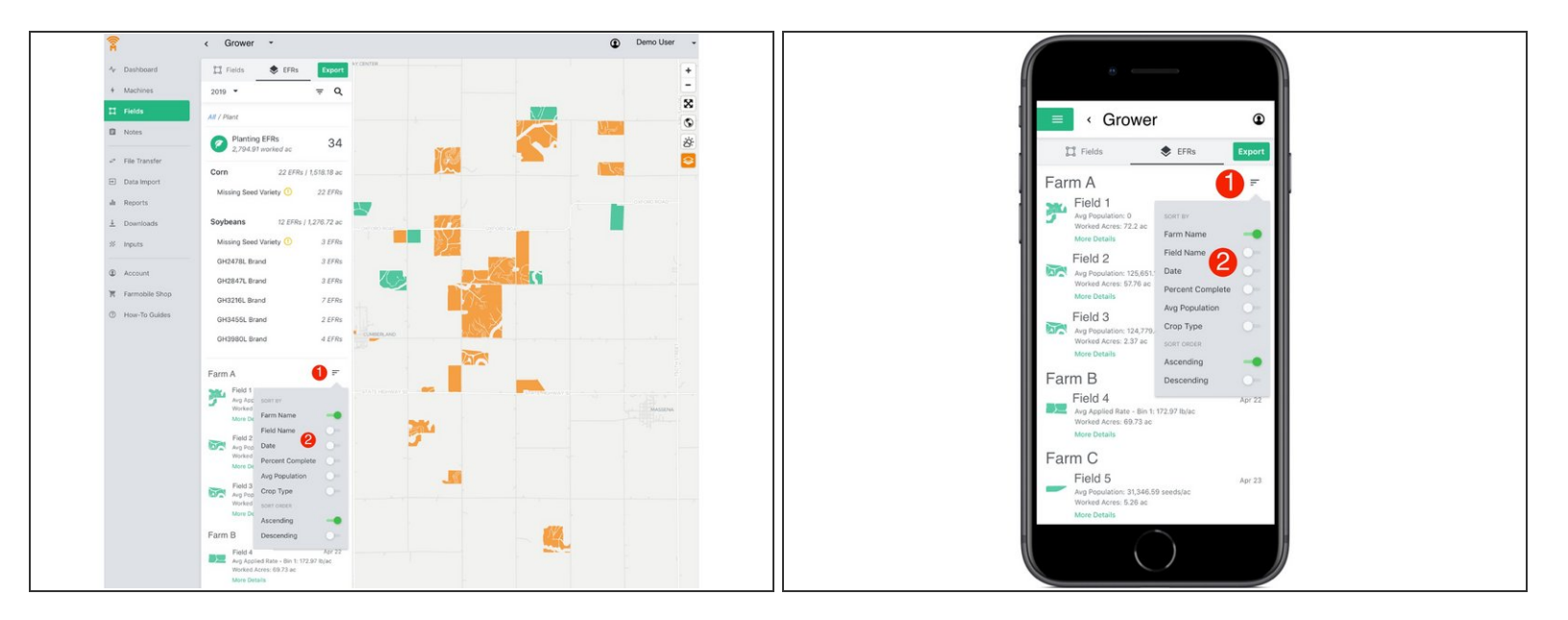

- Select the sort button to open the sort menu options.
- Toggle on the attribute and order(ascending/descending) to sort the EFR list by.